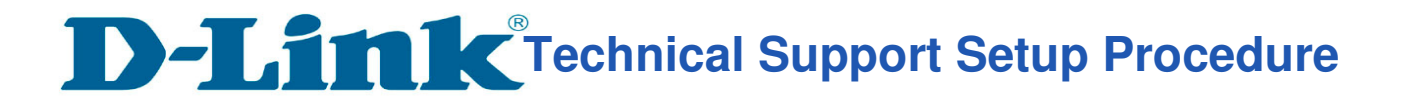

## How to setup Singnet VLAN settings on DIR-890L?

(Please ensure your Firmware for DIR-890L is 1.01SG or higher)

**Step 1:** Open an Internet browser (such as Internet Explorer) and enter http://dlinkrouter, http://dlinkrouter.local or http://192.168.0.1 into the address bar

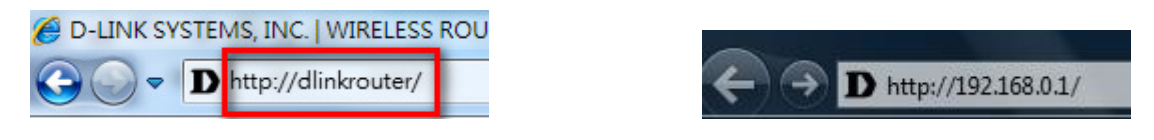

**Step 2:** Enter your login information. If you have not changed the default settings, the password field should be left blank. Click **Log In**.

| D-Link | Model Name: DIR-890L | Hardware Version: A1 | Firmware Version: 1.01SG | Language: English 🗸 |
|--------|----------------------|----------------------|--------------------------|---------------------|
|        | ſ                    |                      |                          |                     |
|        |                      | Admin Pas            | ssword:                  |                     |
|        |                      |                      | In                       |                     |
|        |                      |                      |                          |                     |

To access your storage with SharePort Web Access, click here.

Step 3: Click the Settings tab at the top of the page and then click Internet from the menu list.

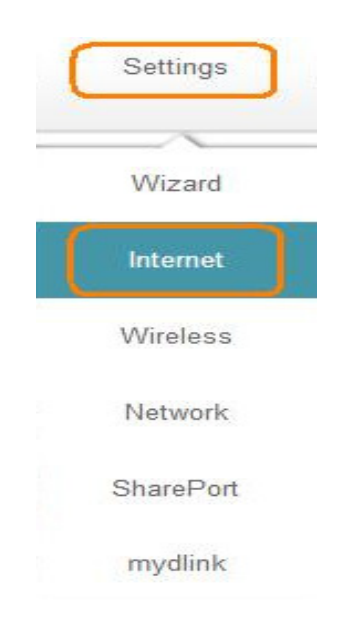

# **D-Link** Technical Support Setup Procedure

#### Step 4: Click on Advanced Settings. Select Enable for VLAN.

| Settings >> Internet       |                   | <u>IPv6</u>    | Save               |
|----------------------------|-------------------|----------------|--------------------|
| Device Mode:               | Router Mode V     |                |                    |
| My Internet Connection is: | Dynamic IP (DHCP) |                |                    |
|                            |                   |                | Advanced Settings. |
| Host Name:                 | dlinkrouter       |                |                    |
| Primary DNS Server:        |                   |                |                    |
| Secondary DNS Server:      |                   |                |                    |
| MTU:                       | Auto 🗸            |                |                    |
| Mac Address Clone:         | 6C:72:20:3E:55:31 | << MAC Address | $\sim$             |
| VLAN:                      | Enabled           |                |                    |
| NAT:                       | Enabled           |                |                    |

#### Step 5: Set the SingNet VLAN setting show below.

| VLAN BRIDGE                             |                          |    |          |              |    |
|-----------------------------------------|--------------------------|----|----------|--------------|----|
|                                         | Internet VLan ID:        | 10 | (2~4095) |              |    |
|                                         | IPTV VLan ID:            | 20 | (2~4095) |              |    |
|                                         | VolP VLan ID:            | 30 | (2~4095) |              |    |
|                                         | Interface                |    |          | WAN Connecti | on |
|                                         | LAN Port1                |    |          | Internet     | 1  |
|                                         | LAN Port2                |    |          | Internet     | `  |
|                                         | LAN Port3                |    |          | Internet     | •  |
|                                         | LAN Port4                |    |          | Internet     |    |
|                                         | Wireless 2.4G:dlink-B91C |    |          |              |    |
| Wireless 2.4G Guest Zone:dlink-guest    |                          |    |          | Internet     |    |
| Wireless 5G:dlink-B91C-5GHz             |                          |    |          | Internet     | 1  |
| Wireless 5G Guest Zone:dlink-5GHz-guest |                          |    |          | Internet     |    |

### Step 5: Click on Save

| Settings >> Internet | <u>IPv6</u> | Save |
|----------------------|-------------|------|
|                      |             |      |

--- END ----